# setetrack

## SeTeTrack 2019 Tutorial SCHEDA CHECKPOINT

### ITA

La tabella visualizzata rappresenta i passaggi nei checkpoint riferiti alla Gara in Oggetto.

In base ai tempi di passaggio nei vari checkpoint viene aggiornata la classifica.

#### NON E' UN SISTEMA DI CRONOMETRAGGIO

Siccome i tempi di passaggio si basano su una tolleranza tra il punto rilevato dal gps e quello del checkpoint e dalla latenza del segnale è possibile che ci possa essere una differenza rispetto al tempo reale anche di più di un minuto.

Nel caso in cui un gps non riceva il segnale in prossimità del checkpoint non verrà rilevato il passaggio per cui non verrà compilata la relativa cella, il successivo passaggio verrà evidenziato in rosso per segnalare la mancanza precedente.

Gli atleti che avranno terminato la gara avranno compilato il tempo finale e saranno evidenziati in grassetto.

Gli atleti ritirati saranno inseriti in fondo alla classifica ed evidenziati in giallo

#### FUNZIONI

Il sistema di visualizzazione è statico e dovrà essere aggiornato di tanto in tanto con il tasto AGGIORNA E' possibile effettuare delle ricerche inserendo il nominativo o parte del nominativo nell'apposita casella e premendo il tasto AGGIORNA

Search by name or number Aggiorna Esporta in PDF

E'possibile esportare gli elenchi in formato pdf

Cliccando sull'icona a forma di orologio di fianco al nome si può vedere il particolare della gara di un atleta Cliccando sull'icona arancione si può visualizzare la scheda atleta

3 503 🖰 🗂 CORI & BIANCA

In caso di visualizzazione con smartphone è consigliato di usarlo in orizzontale

Eventuali dubbi o suggerimenti a info@setesrl.it

#### ENG

The table shown represents the steps at the checkpoints of the Race.

The ranking is updated based on the passage times at the various checkpoints.

#### IT IS NOT A TIMING SYSTEM

Since the passage times are based on a tolerance between the point detected by the GPS and the checkpoint and the latency of the signal it is possible that there may be a difference with respect to the real time of even more than a minute.

In the event that a GPS does not receive the signal near the checkpoint the passage will not be detected, the next step will be highlighted in red to indicate the previous lack.

Athletes who have finished the race will have completed the final time and will be highlighted in bold.

Withdrawn athletes will be placed at the bottom of the ranking and highlighted in yellow

#### FUNCTIONS

The display system is static and must be updated from time to time with the AGGIORNA button

It is possible to carry out searches by inserting the name or part of the name in the appropriate box and pressing the AGGIORNA key.

It is possible to export the lists in pdf format

By clicking on the clock icon next to the name you can see the detail of an athlete's race

Clicking on the orange icon you can view the athlete card

If you use your smartphone it is recommended to use it horizontally

Any doubts or suggestions send mail info@setesrl.it